## צפיה בפרטי הבחינות

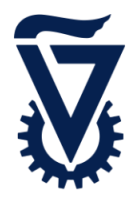

יש להיכנס ל - קטלוג קורסים המקוון בלחיצה <mark>באן</mark> (אין צורך בהזדהות)

על מנת לצפות בבחינות, יש לאתר את המקצוע באמצעות לשונית החיפוש

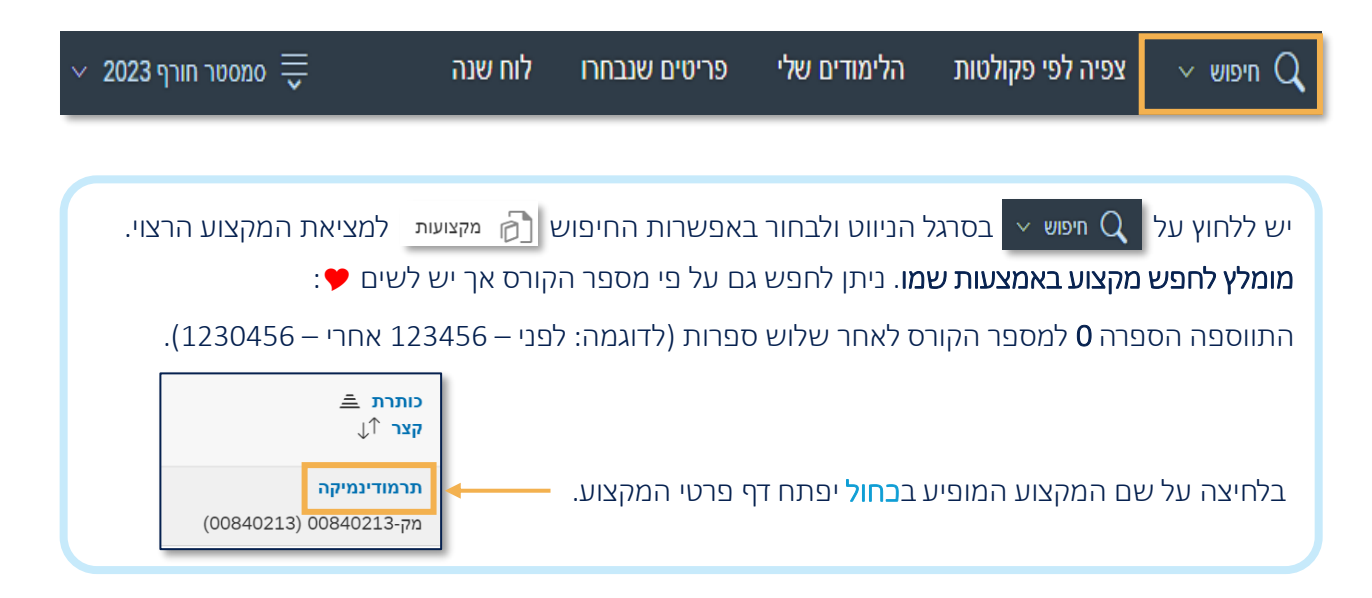

| 000 | הדפס                    |                             |                                                                   |                                   |                            |                            |              | נרמודינמיקה    | л   |
|-----|-------------------------|-----------------------------|-------------------------------------------------------------------|-----------------------------------|----------------------------|----------------------------|--------------|----------------|-----|
|     |                         |                             |                                                                   |                                   | חלק מ                      | פקולטה                     | רועים בחינות | יאור כללי 🗸 אי | תי: |
|     |                         |                             |                                                                   |                                   |                            |                            | א            | מבחן מועד 🗸    |     |
|     | מתאפשר רישום מקוון הערה |                             | חדרים / זמנים                                                     | כלי עזר מוסכמים                   | מוחזק דיגיטלית             | סוג הבחינה                 |              | תאריך בחינה    |     |
|     | Ŵ                       |                             | 8:00-9:00 :001-0422<br>8:00-9:00 :001-0421<br>8:00-9:00 :001-0420 |                                   |                            | מבחן בכתב                  |              | 08.02.2024     |     |
|     |                         |                             |                                                                   |                                   |                            |                            | د            | מבחן מועד 🗸    |     |
|     | ו לבחינה הערה           | מתאפשר רישום<br>מקוון רישום | חדרים / זמנים                                                     | כלי עזר<br>מוחזק דיגיטלית מוסכמים | מועד אחרון<br>לביטול הרשמה | מועד אחרון<br>להרשמה       | סוג הבחינה   | תאריך בחינה    |     |
|     | שם                      | היח                         |                                                                   |                                   | 04.02.2024                 | - 04.02.2024<br>26.02.2024 | מבחן בכתב    | 07.03.2024     |     |

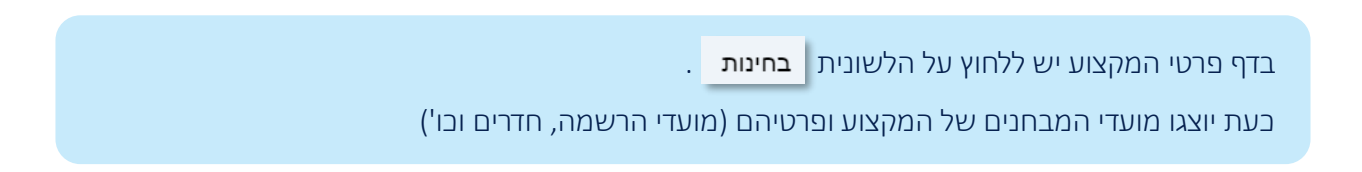